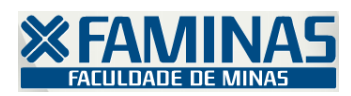

1) Para o bom uso no Portal Educacional FAMINAS é preciso desativar o Bloqueador de Pop-Up, como segue:

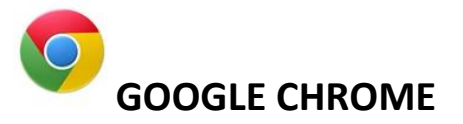

1.1) Clique no menu abaixo, em seguida configurações.

|                           | - 🛛 🗙                 |
|---------------------------|-----------------------|
|                           | 숫 🗧 🔳                 |
| Nova guia                 | Ctri+ i               |
| Nova janela               | Ctrl+N                |
| Nova janela anônima       | Ctrl+Shift+N          |
| Favoritos                 | ►                     |
| Guias recentes            | •                     |
| Reiniciar o Google Chrome | em modo Windows 8     |
| Editar                    | Recortar Copiar Colar |
| Zoom                      | - 100% +              |
| Salvar página como        | Ctrl+S                |
| Buscar                    | Ctrl+F                |
| Imprimir                  | Ctrl+P                |
| Ferramentas               | ►                     |
| Histórico                 | Ctrl+H                |
| Downloads                 | Ctrl+J                |
| Fazer login em Chrome     |                       |
| Configurações             |                       |
| Sobre o Google Chrome     |                       |
| Ajuda                     |                       |
| Sair                      | Ctrl+Shift+Q          |
|                           |                       |

1.1.2) Clique em Mostrar configurações avançadas... (no rodapé da tela)

## Navegador padrão

Atualmente, o navegador padrão é Google Chrome.

Mostrar configurações avançadas...

## 1.1.3) Vá em Privacidade, e acesse Configuração de conteúdo.

Privacidade

Configurações de conteúdo... Limpar dados de navegação...

O Google Chrome pode usar serviços da web para melhorar sua experiência de navegação. Você pode, opcionalmente, desativar esses serviços. <u>Saiba mais</u>

1.1.4) Desça a barra de rolagem até Pop-ups, e marque a opção <u>Permitir que todos os sites</u> <u>exibam pop-up</u> (ou crie a exceção para o site <u>portal.faminas.edu.br</u> em Gerenciar exceções).

Pop-ups

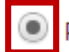

Permitir que todos os sites exibam pop-ups

Não permitir que nenhum site mostre pop-ups (recomendado)

Gerenciar exceções...

Clique em Concluído.

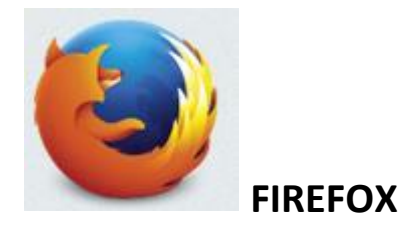

3.2) Clique no menu abaixo, em seguida Opções.

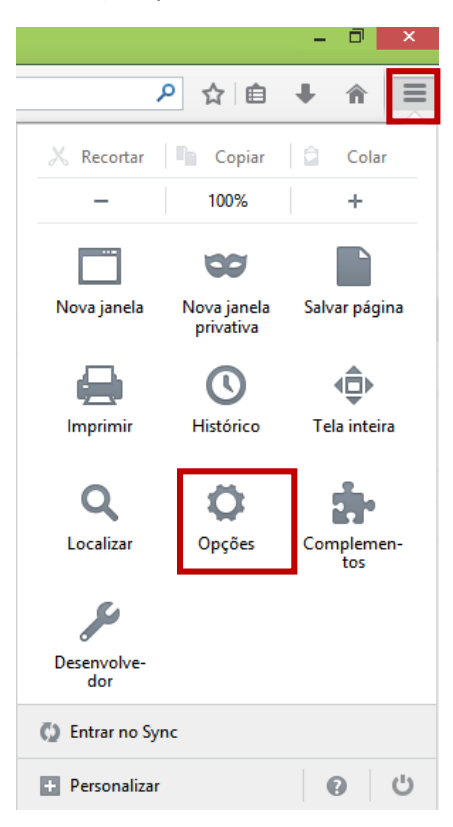

3.2.1) Acesse o menu Conteúdo, e desmarque a opção <u>Bloquear janelas popup</u> (ou crie a exceção para o site <u>portal.faminas.edu.br</u> em Exceções).

| Opções                                                   |           |             |             |             |                  |              |                |  |  |
|----------------------------------------------------------|-----------|-------------|-------------|-------------|------------------|--------------|----------------|--|--|
|                                                          |           | ۲.<br>ر     |             | 90          |                  | $\bigcirc$   | ų<br>Š         |  |  |
| Geral                                                    | Abas      | Conteúdo    | Aplicativos | Privacidade | Segurança        | Sync         | Avançado       |  |  |
| Bloquear janelas popup Exceções                          |           |             |             |             |                  |              |                |  |  |
| Fontes e cores                                           |           |             |             |             |                  |              |                |  |  |
| <u>F</u> onte pa                                         | drão: Tir | nes New Rom | an          | ~           | <u>T</u> am.: 16 | ✓ A <u>v</u> | ançado         |  |  |
|                                                          |           |             |             |             |                  |              | Coros          |  |  |
|                                                          |           |             |             |             |                  |              | - <u>o</u> res |  |  |
| Idiomas                                                  |           |             |             |             |                  |              |                |  |  |
| Selecione o idioma preferencial para páginas. Selecionar |           |             |             |             |                  |              |                |  |  |
|                                                          |           |             |             |             |                  |              |                |  |  |
|                                                          |           |             |             |             |                  |              |                |  |  |
|                                                          |           |             |             |             |                  |              |                |  |  |
|                                                          |           |             |             |             |                  |              |                |  |  |
|                                                          |           |             |             |             |                  |              |                |  |  |
|                                                          |           |             |             |             |                  |              |                |  |  |
|                                                          |           |             |             |             |                  |              |                |  |  |
|                                                          |           |             |             | OK          | Cance            | lar          | Aj <u>u</u> da |  |  |
|                                                          |           |             |             |             |                  |              |                |  |  |

Departamento de Tecnologia